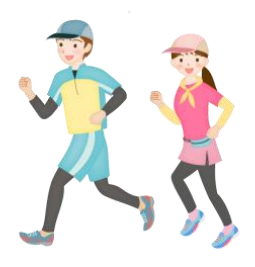

チーム制ウォーキング 参加方法

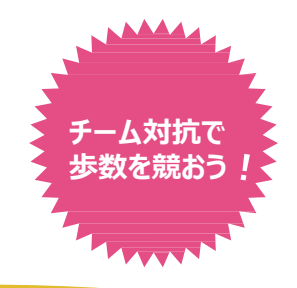

チーム制ウォーキングは5人~10人の仲間とチームを組んで、ウォーキングを 楽しむイベントです。ご自身でチームを作ってメンバーを集めたり、既存のチー ムに加入して参加します。イベント開催時は仲間を誘ってチームを組み、楽 しくウォーキングしてください。

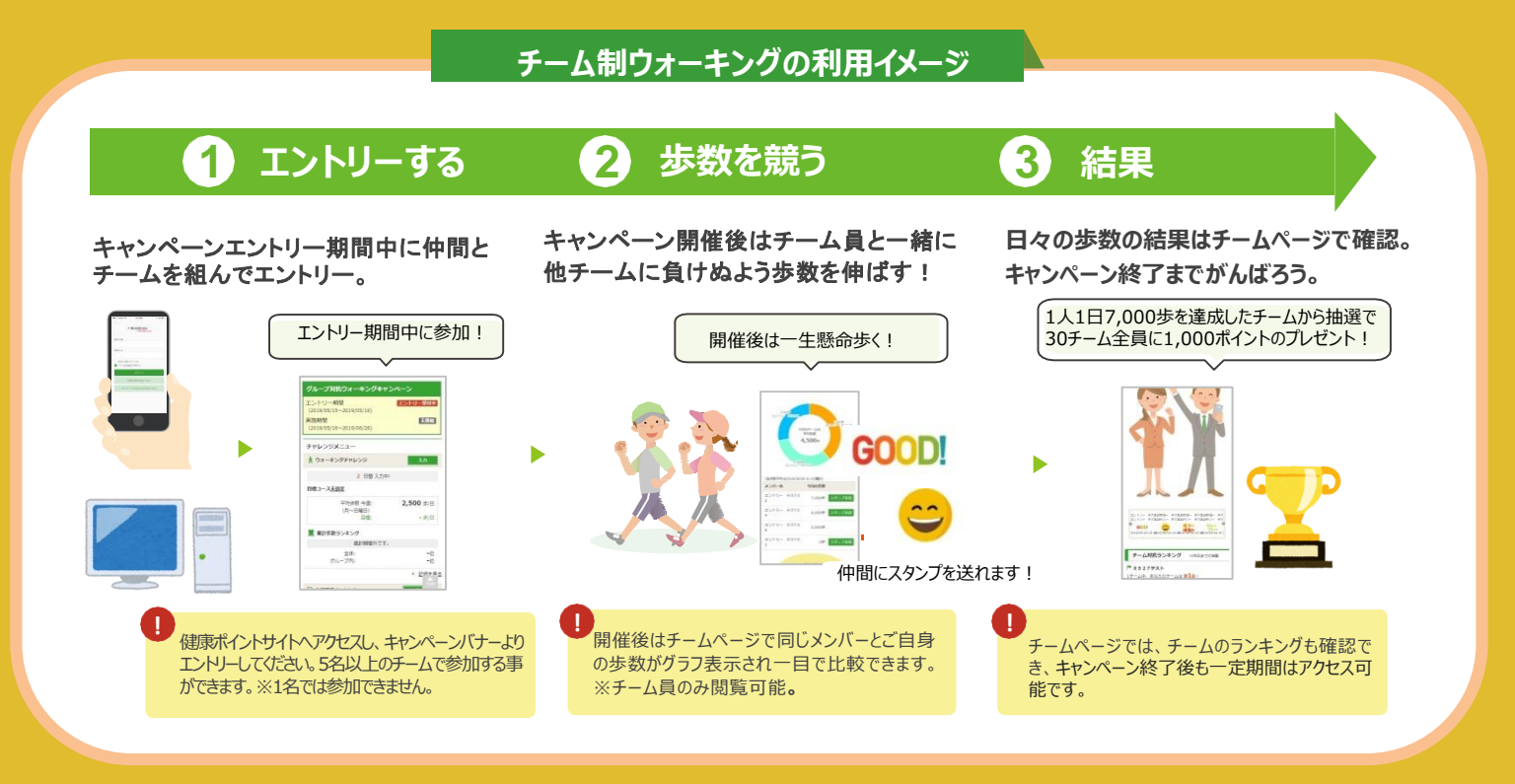

エントリー期間: 9月 1日~ 9月30日 実施期間: 10月 1日~10月31日 チームの人数: 5人~10人

ポイント チーム平均1人1日7,000歩を達成したチームから抽選で30 付与 チームに、全員1人1,000ポイントを付与!

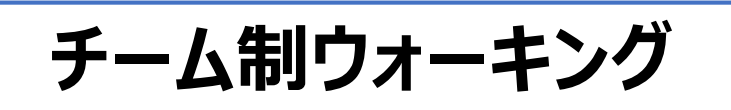

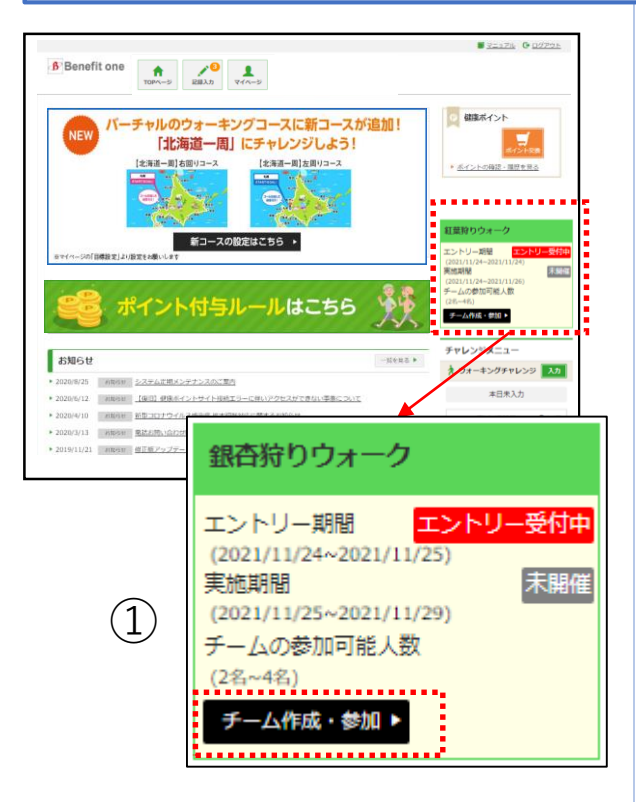

チーム制ウォーキングは、仲間とチームを組 んで歩数を競うチャレンジキャンペーンです。 ご自身でチームを作ってメンバーを集める か、既存のチームに加入して参加します。

キャンペーンの開催が決まると、TOPページにバナーが表示されます。 エントリー期間中は、バナーに『エントリー 受付中』と表示されます。

 『チーム作成・参加』ボタンを押下し、 キャンペーンにエントリーしましょう。
チーム登録・参加画面へ遷移します。

| <u>トップページ</u> > エントリーウォーキング入力 |       |
|-------------------------------|-------|
| グループ対抗ウォーキングキャンペー             | ->    |
| 1                             |       |
| /                             |       |
| ♀ チームを作る                      |       |
|                               |       |
| ニックネーム(自由に入力可 全角20文字まで)       |       |
| ニックネームを入力してください               |       |
| チーム名(自由に入力可 全角20文字まで)         |       |
| チーム名を入力してください                 |       |
|                               |       |
|                               |       |
| は チームに入る                      |       |
|                               |       |
| ニックネーム (自由に入力可 主角20文字まで)      | 7     |
|                               |       |
| チームコート (半月央数大文学10文学)          | A 410 |
| F-23-1-62X30000280            |       |
|                               |       |
|                               |       |

## ※エントリー完了条件について

「エントリー期間終了時に、各キャンペーン ごとに設定された最小人数以上のメン バーが参加済みのチームに所属しているこ と」が、エントリー完了の条件となります。

エントリー期間中にメンバーが脱退し、チームの最小人数を下回った状態でエントリー 期間が終了した場合、そのチームに参加 していた全員が未エントリー扱いとなります のでご注意ください。

## チームの新規作成

| グループ対抗ウォーキングキャンペー<br>/                                                               | シ             | (1)      |  |
|--------------------------------------------------------------------------------------|---------------|----------|--|
| ☞ チームを作る                                                                             | •••••         | $\smile$ |  |
| ニックネーム(自由に入力可全角20文字まで)<br>ニックネームを入力してください<br>チーム名(自由に入力可全角20文字まで)<br>チーム名を入力してください   |               |          |  |
| ☞ チームに入る                                                                             |               | -        |  |
| ニックネーム(自由に入力可 全角20文字まで)<br>ニックネームを入力してください<br>チームコード(半角英数大文字10文字)<br>チームコードを入力してください | <b>√</b> \$10 |          |  |

 チームページに表示するご自身のニック ネームと、作成したいチーム名を入力して
『登録』ボタンを押下してください。

・ニックネーム : 全角20文字まで ・チーム名 : 全角20文字まで

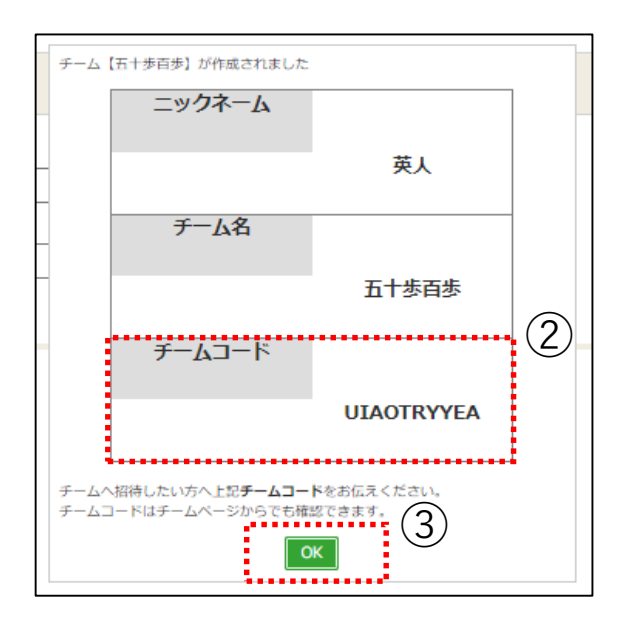

 ② 設定したニックネーム、作成したチーム 名・チームコードが表示されます。
チームに誘いたい方へ、チームコードをお伝 えください。

※チームコードは、後からチームページでも 確認できます。

※エントリー期間内に、キャンペーンごとに 設定された最小人数以上のチームメン バーが集まらなかった場合はエントリー対 象外となりますのでご注意ください。

③『OK』ボタンを押下すると、TOPページ へ遷移します。

## 既存チームに参加

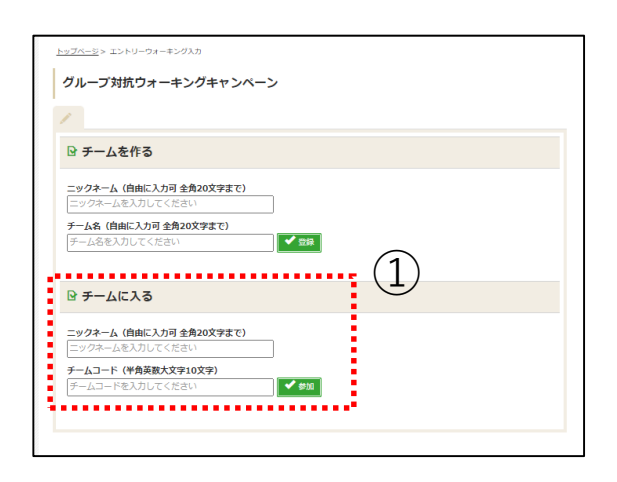

 チームページに表示するご自身のニック ネームと、加入したいチーム名を入力して
『登録』ボタンを押下してください。

・ニックネーム : 全角20文字まで ・チームコード : 半角英数大文字10文 字

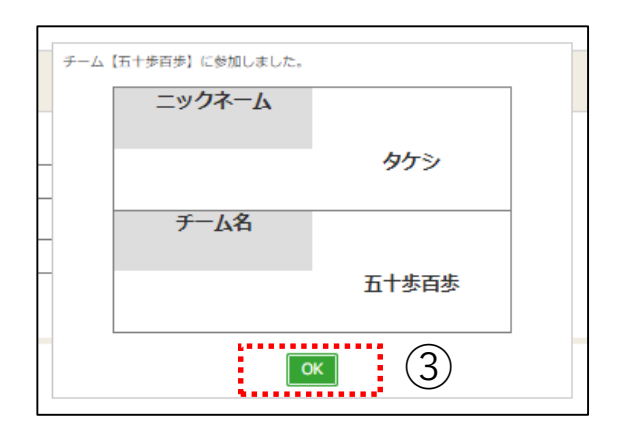

該当チームのメンバーとして登録されます。

③『OK』ボタンを押下すると、TOPページ へ遷移します。

## チームページ確認(キャンペーン実施期間前)

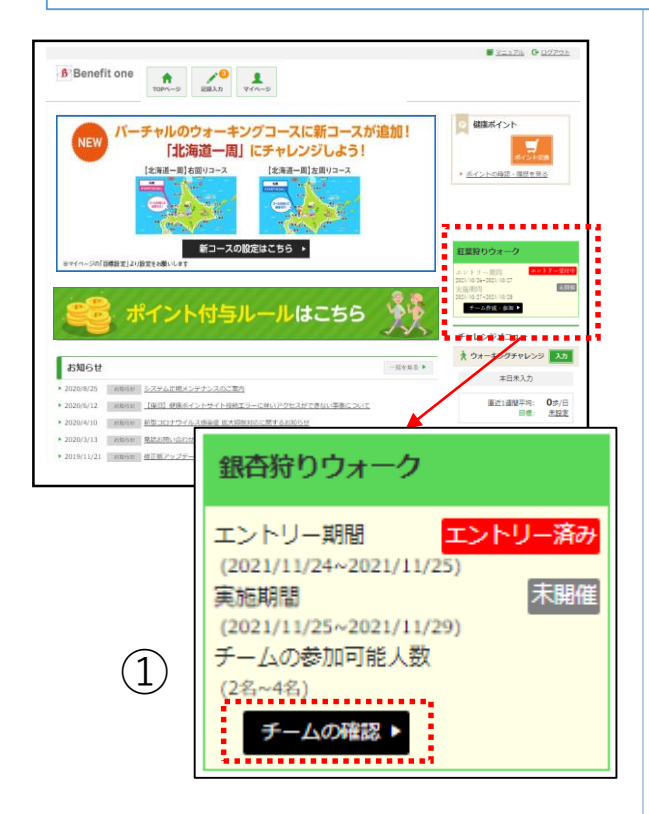

キャンペーンヘエントリー(チームに参加) すると、TOPページのキャンペーンバナーに は『エントリー済み』と表示され、『チームの 確認』ボタンが表示されます。

①『チームの確認』ボタンを押下し、チー ムページへ遷移します。

|               |       | 7-∆115 7-∆⊐-K0<br>8<br><b>9-∆</b> |
|---------------|-------|-----------------------------------|
| 山内ランキング<br>単位 | メンバー名 | 今日の支援(孝)                          |
| 1.62          | \$<9  | 0                                 |
| 162           | かずま   | 0                                 |
| 1.62          | ಕತನ   | 0                                 |
| 162           | たけだ   | 0                                 |
|               |       |                                   |

② キャンペーン実施期間前は、下記の情報を確認できます。

- ・ご自身のニックネーム
- ・キャンペーン実施期間
- ・チーム名
- ・チームコード
- ・その時点での参加メンバー一覧

※実施期間前のため、「今日の歩数」欄 に当日の歩数記録は反映されません。